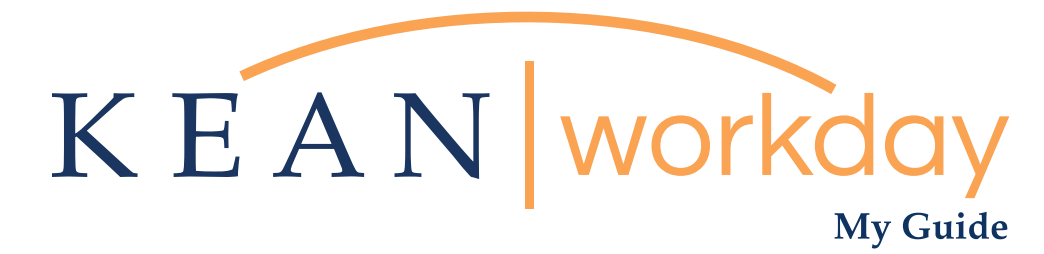

## Requesting a Return from a Leave of Absence

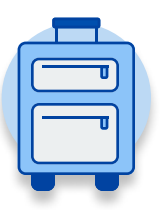

<u>The Kean | Workday MyGuide is intended for the</u> <u>following users :</u>

All Kean University Employees

Kean University - Office of Human Resources - (908) 737 - 3300 - workday@kean.edu

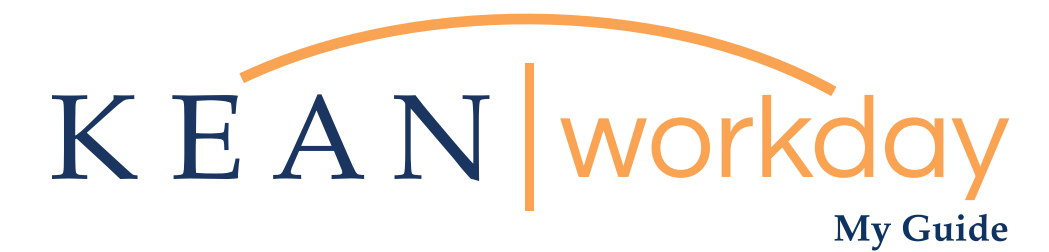

## Requesting a Return from a Leave of Absence

## Steps: 7 total

- Step 1: From your Home page, click on the "Absence" worklet
- Step 2: Click on the "Request Return from Leave of Absence" button
- Step 3: Select first day back
- Step 4: Select actual last day of leave
- Step 5: Attach supporting documentation
- Step 6: Add comments if needed
- Step 7: Review and Submit

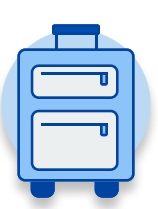

| KEAN | Q Search          |                              |                       |                     |              | <b>37</b> | e | 0 |
|------|-------------------|------------------------------|-----------------------|---------------------|--------------|-----------|---|---|
|      |                   |                              |                       |                     |              |           |   |   |
|      | Welcome,          |                              |                       |                     |              | -63-      |   |   |
|      | Inbox<br>64 items | <br>Applications<br>18 items |                       |                     |              |           |   |   |
|      | Go to Inbox       |                              |                       | <b></b>             |              |           |   |   |
|      |                   | Time                         | Team<br>Performance   | Absence             | Pay          |           |   |   |
|      |                   |                              |                       |                     | <b>Š</b>     |           |   |   |
|      |                   | Personal<br>Information      | Benefits              | Performance         | Administrato | ſ         |   |   |
|      |                   |                              |                       |                     |              |           |   |   |
|      |                   | Adaptive<br>Planning         | My Team<br>Management | Time and<br>Absence | Favorites    |           |   |   |
|      |                   |                              |                       |                     |              |           |   |   |
|      |                   | Job Requisition<br>Workspace | Career                | Recruiting          | Directory    |           |   |   |
|      |                   |                              |                       |                     |              |           |   |   |

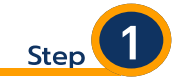

From your Home page, click on the "Absence" worklet icon.

\*\*Note that not all homepages are the same therefore your icon may not be in any particular location. The icon you are looking for says "Absence" and NOT "Absence Administrator".

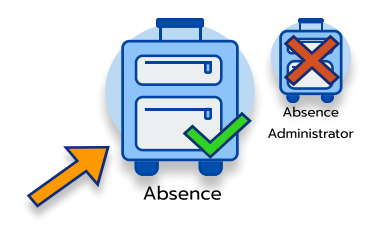

| Absence |                                      |                                                    | <b>@</b> | Located in the "Request                          |  |
|---------|--------------------------------------|----------------------------------------------------|----------|--------------------------------------------------|--|
|         |                                      |                                                    |          | section of the page, clic                        |  |
|         | Request                              | External Links                                     |          | on the "Request Return<br>from Leave of Absence' |  |
|         | Request Absence                      | Holiday Calendar                                   |          |                                                  |  |
|         | Correct My Absence                   | Pay Period Schedule                                |          | button.                                          |  |
| -       | Request Return from Leave of Absence | Leave of Absence Forms and Policies                |          | Request                                          |  |
|         |                                      |                                                    |          | Request Absence                                  |  |
|         | View                                 | Available Balance as of Today                      |          |                                                  |  |
|         | My Absence                           | Does not include future absence requests Available |          | Correct My Absence                               |  |
|         | Absence Balance                      | 0.666667 Hours - Sick - PT                         |          | Paguast Patura from Large of Absorption          |  |

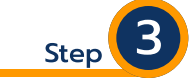

|     |                            | ≂⊡."   | Enter the date representing |
|-----|----------------------------|--------|-----------------------------|
| nce | Actual Last Day of Absence |        | your "First Day Back at     |
|     |                            | *      | Work" in the field on the   |
|     |                            | w<br>b | top left.                   |

| First Day Back at Work MM/DD/YYYY   |                    |                      |                               |                            |  |  |  |
|-------------------------------------|--------------------|----------------------|-------------------------------|----------------------------|--|--|--|
| Absences Returned From 1 item 😇 🖬 🖓 |                    |                      |                               |                            |  |  |  |
| Select                              | *Event             | First Day of Absence | Estimated Last Day of Absence | Actual Last Day of Absence |  |  |  |
|                                     | NJFLA (11/02/2020) | 11/02/2020           | 11/27/2020                    |                            |  |  |  |
|                                     |                    |                      |                               |                            |  |  |  |

First Day of Absence

11/02/2020

Estimated Last Day of Abser

11/27/2020

First Day Back at Work

\*Event

NJFLA (11/02/2020)

Absences Returned From 1 item

Select

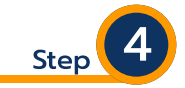

Enter "Actual Last Day of Absence" in the field under that heading to the right of the box shown below. This is the last date that you remained on leave, and should be prior to your first day back at work. Leave of Absence medical documentation is considered confidential. Please contact the

benefits team via the Workday email for questions/assistance when attaching medical documentation (workday@kean.edu).

enter your comment Enter comment if desired.

|                              | Step 💙                                                                      |
|------------------------------|-----------------------------------------------------------------------------|
| Submit Save for Later Cancel | Review information entered<br>ensure accuracy and click<br>"Submit" button. |
|                              | Then click "Done".                                                          |
| Done                         |                                                                             |

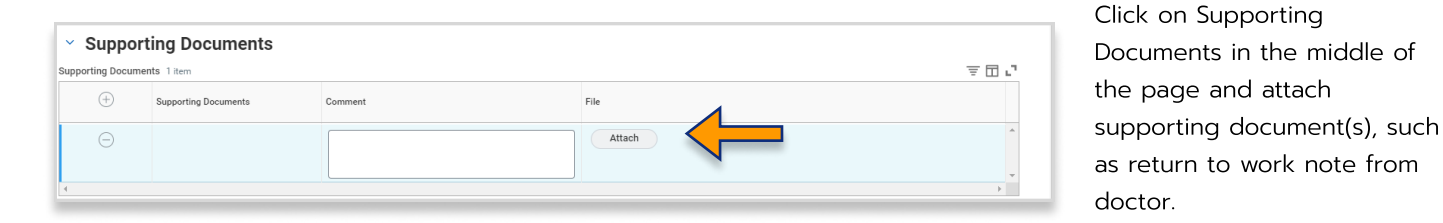

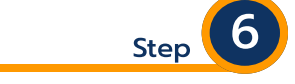

to

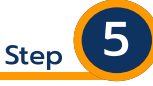

For questions regarding Leaves of Absence and Workday, please feel free to contact us at workday@kean.edu.

Specific questions regarding leave availability options and qualifications should be directed to Lorice Thompson-Greer at Igreer@kean.edu or Yrelys Tapanes at ytapanes@kean.edu.

Additional Workday training materials and other resources are available on our Workday webpage. <u>Click here</u> for more information.